## 停課不停學線上教學操作步驟

## ↑ 桌機版線上教學操作

- 0. 準備工作,事先登入 Google 信箱、備好視訊攝影機、喇叭、麥克風
- 1. 點選視訊會議室網址
- 2.登入後,請先將喇叭關靜音。

## ~<mark>行動載具(Android、iOS)線上教學操作</mark>

- 0. 準備工作,事先登入 Google 信箱、
- 1. Android 系統請至 Play 商店安裝 Google Meet app
- 2. iOS 系統請至 APP Store 商店安裝 Google Meet app
- 3. 點選視訊會議室網址,登入後,請先將喇叭關靜音。

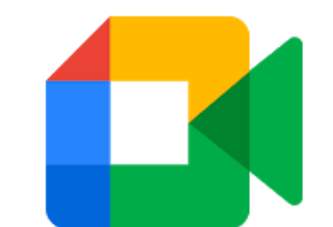

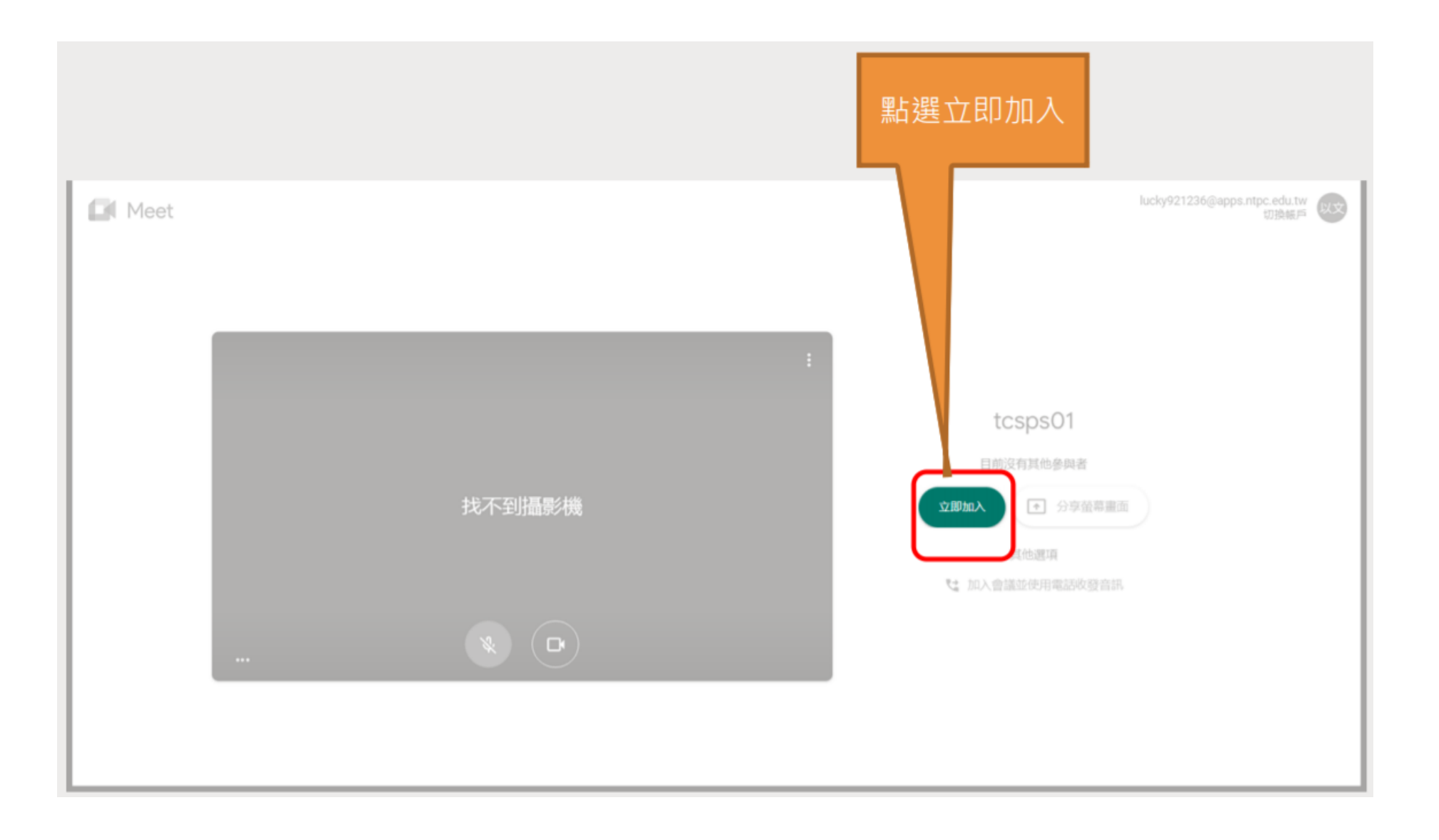

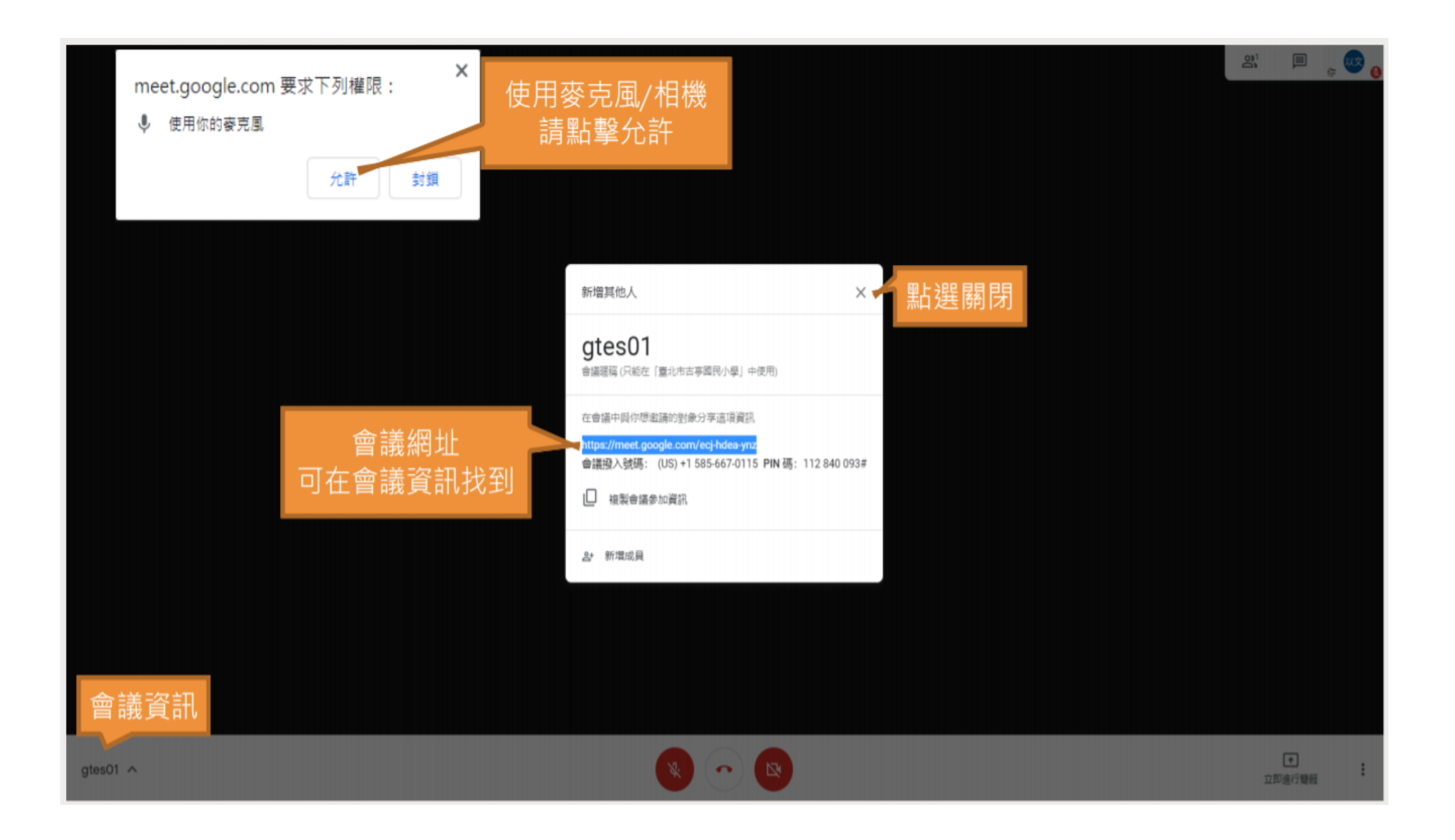

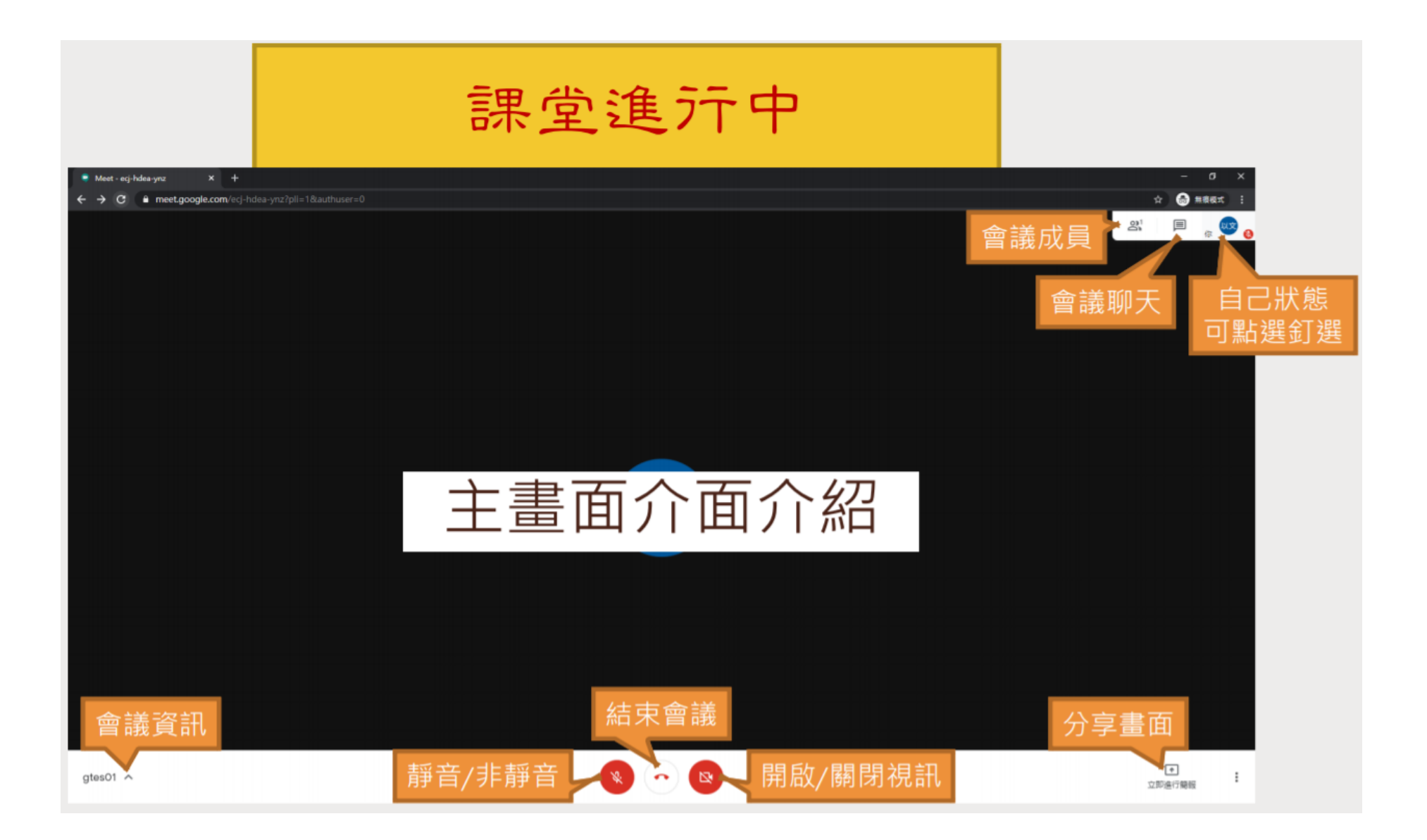

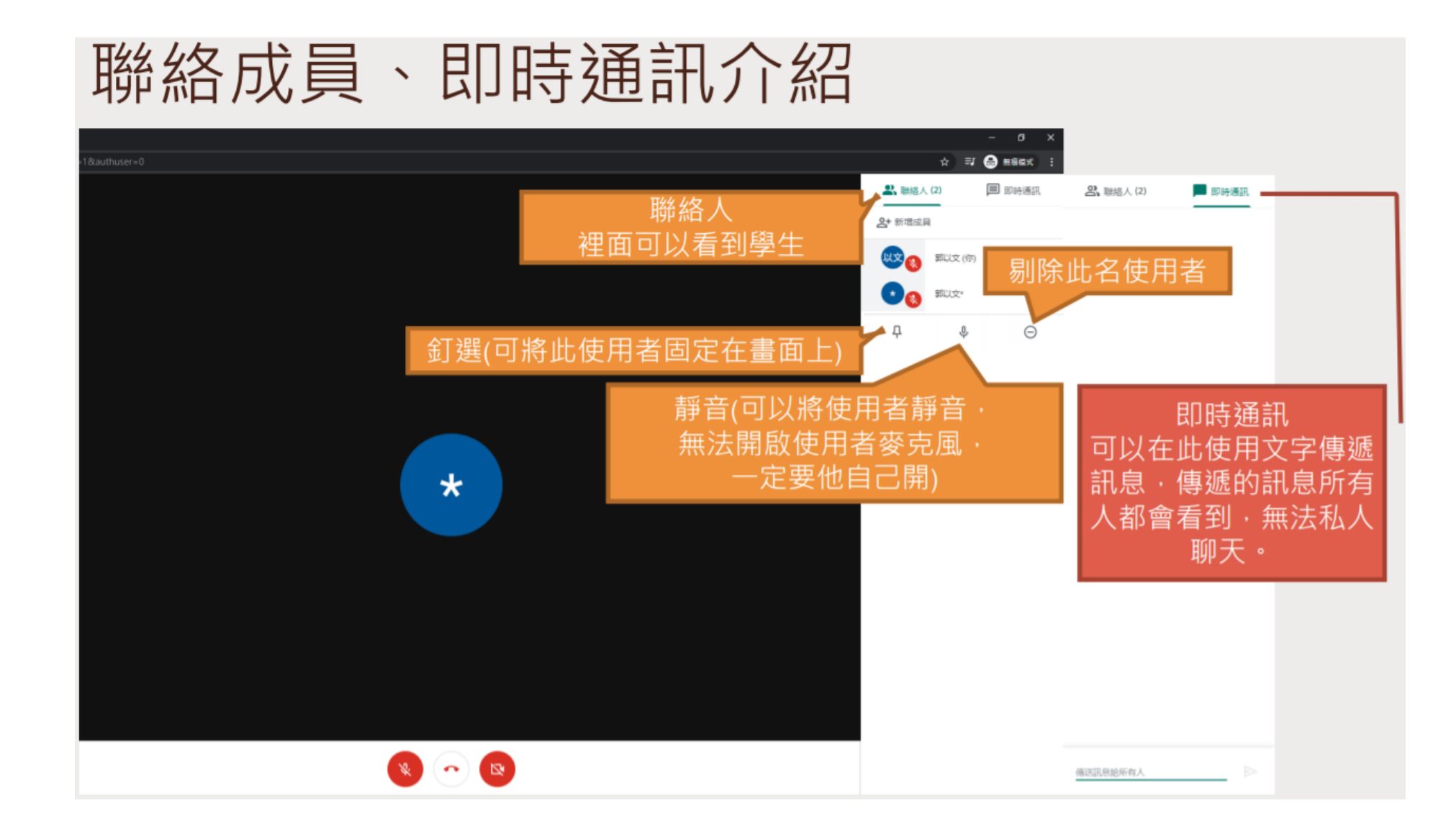